After saving gnat-3.14p-nt.exe, open it.

|                                                                                                    | GNA7                                                                                                    | ך<br>ז*                                                                            | 7                     |  |
|----------------------------------------------------------------------------------------------------|----------------------------------------------------------------------------------------------------|------------------------------------------------------------------------------------|-----------------------|--|
| *There<br>Ada Core<br>TECHMOLOGIES.INC                                                                                                    | is no warranty or support for<br>For a supported version suitab<br>professional use, contact u<br>this program<br>will install version                                                                                                    | this version.<br>le for<br>s.<br>E U R O                                           | PE                    |  |
| sales@gnat.com                                                                                                    | 3.14p                                                                                                    | sales@act-et                                                                       | irope.fr              |  |
|                                                                                                    | < <u>B</u> ack. [                                                                                                    | <u>N</u> ext >                                                                     | Cancel                |  |
| Next.                                                                                                    |                                                                                                    |                                                                                    |                       |  |
| Next.<br>AT Public Version A<br>General Public License<br>GNAT is licensed and co<br>following license agreem                                                                                                    | da 95 Environment 3.14p<br>e<br>pyrighted software. Please read l                                                                                                    | he                                                                                 |                       |  |
| Next.<br>NAT Public Version A<br>General Public License<br>GNAT is licensed and co<br>following license agreem<br>Press the PAGE DOWN                                                                                                    | <b>da 95 Environment 3.14p</b><br>pyrighted software. Please read tent.<br>key to see the rest of the agreem                                                                                                    | he<br>ent.                                                                         |                       |  |
| Next.<br>NAT Public Version A<br>General Public License<br>GNAT is licensed and co<br>following license agreem<br>Press the PAGE DOWN                                                                                                    | da 95 Environment 3.14p<br>pyrighted software. Please read t<br>ent.<br>key to see the rest of the agreeme<br>NU GENERAL PUBLIC LICENSE<br>Version 2, June 1991                                                                                                    | he<br>ent.                                                                         |                       |  |
| Next.<br>NAT Public Version A<br>General Public License<br>GNAT is licensed and co<br>following license agreem<br>Press the PAGE DOWN<br>Copyright (C) 1989, 199<br>59 Temple Pla<br>Everyone is permitted to<br>of this license documen                                      | da 95 Environment 3.14p<br>pyrighted software. Please read l<br>ent.<br>key to see the rest of the agreem<br>NU GENERAL PUBLIC LICENSE<br>Version 2, June 1991<br>1 Free Software Foundation, Inc.<br>ice, Suite 330, Boston, MA 0211<br>o copy and distribute verbatim cop<br>t, but changing it is not allowed.                                                                                      | he<br>ent.<br>E<br>1-1307 USA<br>ies                                               |                       |  |
| Next.<br>NAT Public Version A<br>General Public License<br>GNAT is licensed and co<br>following license agreem<br>Press the PAGE DOWN<br>Copyright (C) 1989, 199<br>59 Temple Pla<br>Everyone is permitted to<br>of this license documen                                      | da 95 Environment 3.14p<br>pyrighted software. Please read t<br>ent.<br>key to see the rest of the agreeme<br>NU GENERAL PUBLIC LICENSE<br>Version 2, June 1991<br>1 Free Software Foundation, Inc.<br>ice, Suite 330, Boston, MA 0211<br>copy and distribute verbatim cop<br>t, but changing it is not allowed.<br>Preamble                                                                           | he<br>ent.<br>E<br>1-1307 USA<br>ies                                               |                       |  |
| Next. NAT Public Version A General Public License GNAT is licensed and co following license agreem Press the PAGE DOWN Copyright (C) 1989, 199 59 Temple Pla Everyone is permitted to of this license documen Do you accept all the ter setup will close. To insta agreement. | da 95 Environment 3.14p<br>pyrighted software. Please read t<br>ent.<br>key to see the rest of the agreeme<br>NU GENERAL PUBLIC LICENSE<br>Version 2, June 1991<br>1 Free Software Foundation, Inc.<br>ice, Suite 330, Boston, MA 0211<br>i copy and distribute verbatim cop<br>t, but changing it is not allowed.<br>Preamble<br>ms of the preceding License Agre<br>II GNAT Public Version Ada 95 Er | he<br>ent.<br>E<br>1-1307 USA<br>ies<br>ement? If you choo:<br>nvironment, you mus | e No, the accept this |  |

| AT Public Version Ada 95 Envir               | ronment 3.14p                              |
|----------------------------------------------|--------------------------------------------|
| oose Destination                             |                                            |
| Select folder where Setup will install file: | s. 🔨                                       |
| Setup will install GNAT Public Version A     | da 95 Environment in the following folder. |
| another folder.                              |                                            |
|                                              |                                            |
| Destination Folder                           |                                            |
| Destination Folder                           | Bīowse                                     |
| C:\GNAT                                      | B <u>r</u> owse                            |

| lect Program Folder                                                    |                                                                                 |                                |
|------------------------------------------------------------------------|---------------------------------------------------------------------------------|--------------------------------|
| Please select a program folder.                                        |                                                                                 |                                |
| Setup will add program icons to t<br>name, or select one from the exis | he Program Folder listed below. You<br>sting folders list. Click Next to contin | ı may type a new folder<br>ue. |
| Program Folders:                                                       |                                                                                 |                                |
| GNAT Public Version                                                    |                                                                                 |                                |
| <u>xisting Folders:</u>                                                |                                                                                 |                                |
| Accessories                                                            |                                                                                 | ~                              |
| Administrative Loois<br>Adobe                                          |                                                                                 |                                |
| ATI                                                                    |                                                                                 |                                |
| Cvs<br>DVD                                                             |                                                                                 |                                |
| Eudora                                                                 |                                                                                 |                                |
| Exact Audio Copy                                                       |                                                                                 |                                |
| Games                                                                  |                                                                                 |                                |
| allShield                                                              |                                                                                 |                                |
| allo mora                                                              |                                                                                 |                                |
|                                                                        | < <u>B</u> ack <u>N</u>                                                         | lext> Cancel                   |
|                                                                        |                                                                                 |                                |

| GNA                        | T Pro High                              | -Integrity Edition: TO DEVELOP SAFETY-CRITICAL COD                                                                                                    | E                                                                                                    |
|----------------------------|-----------------------------------------|----------------------------------------------------------------------------------------------------|----------------------------------------------------------------------------------------------------|
| 5                          | CGNAT                                   | GNU C DEVELOPMENT ENVIRONMENT                                                                                                    |                                                                                                    |
|                            | GtkAda                                  | GUI DEVELOPMENT ENVIRONMENT FOR UNIX AND WINDOWS                                                                                                    | pe.fi                                                                                                    |
|                            | JGNAT                                   | ADA COMPILER FOR JAVA PLATFORMS                                                                                                    | e s                                                                                                    |
|                            | GLADE                                   | TO DEVELOP DISTRIBUTED APPLICATIONS                                                                                                    | ct-e                                                                                                    |
|                            | GNATCom                                 | TO USE & WRITE COM+/DCOM/ACTIVEX COMPONENTS                                                                                                    | w.a                                                                                                    |
|                            | ASIS                                    | TO DEVELOP ADA CODE ANALYSIS TOOLS                                                                                                    |                                                                                                    |
| Ada<br>TECHNOU<br>sales@g  | Our<br>Core<br>matcom                   | products are available on a wide range of platforms.<br>They come with full product & project support.<br>E U R G<br>sales@act4                                      | aurope, fr                                                                                                    |
| Ada<br>technolo<br>sales@g | Our<br>Core<br>Deles.inc<br>matcom      | products are available on a wide range of platforms.<br>They come with full product & project support.<br>E U R C<br>sales@act-                                      | A Contraction of the second second se |
| Ada<br>technolo<br>sales@g | Our<br>Core<br>matcom                   | products are available on a wide range of platforms.<br>They come with full product & project support.<br>Sales@act-                                                 | P F E<br>europe, fr                                                                                                    |
| Ada<br>IECHNOL<br>sales@g  | Our polies.inc<br>polies.inc<br>mat.com | roducts are available on a wide range of platforms.<br>They come with full product & project support.<br>sales@act.<br>talling: Setting up GNAT Library Files<br>24% | europe, fr                                                                                                    |
| Ada<br>Freemour<br>sales@g | Our points.inc                          | roducts are available on a wide range of platforms.<br>They come with full product & project support.<br>sales@act+<br>talling: Setting up GNAT Library Files<br>24% | PE europe, fr                                                                                                    |

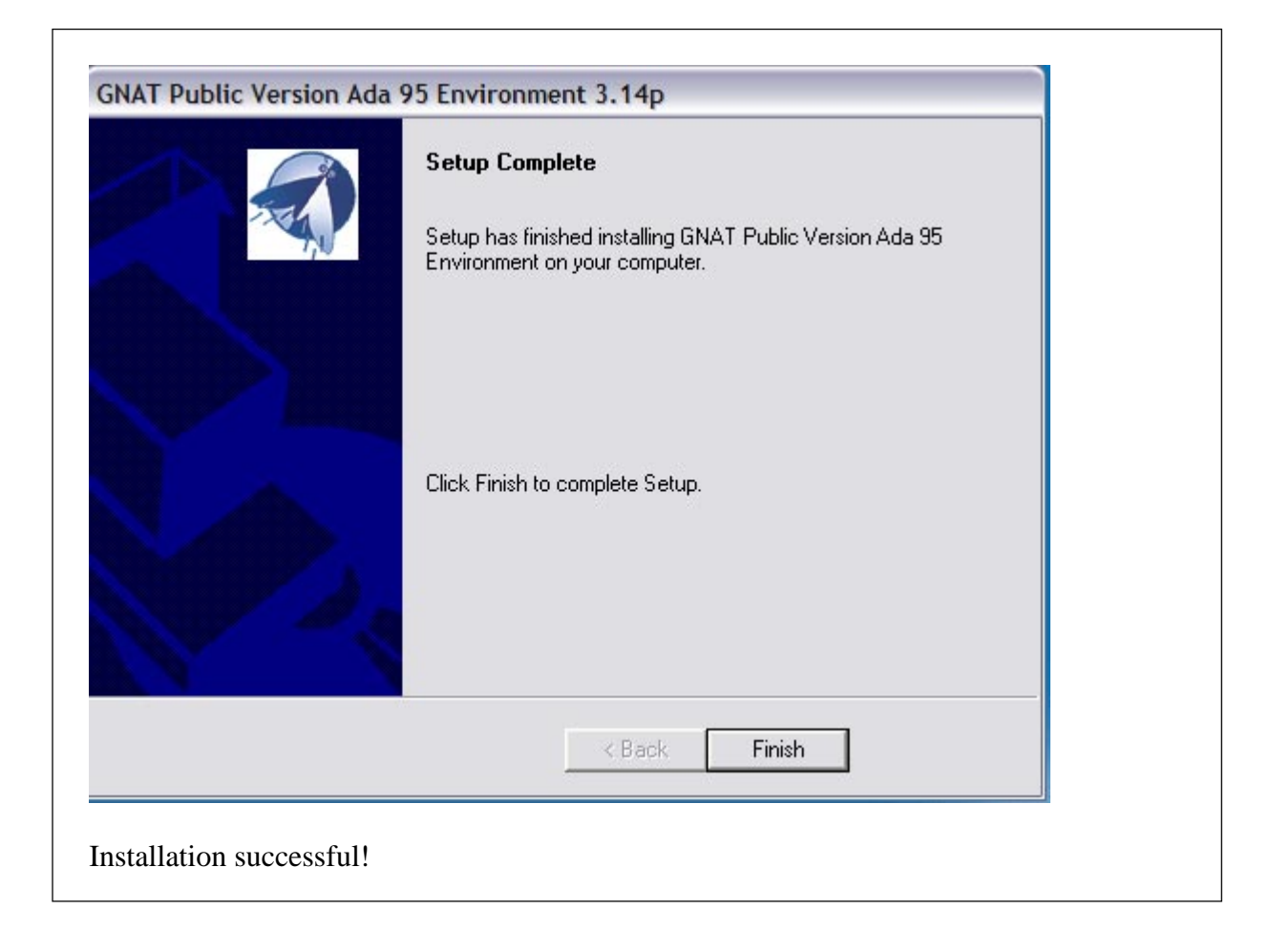